# Fiche-outil n° 27 Auteur : CI. TERRIER R-FOCA R-FOCA page 35

#### 5. AFFICHER OU MASQUER LES LIGNES DE DETAIL

Cliquer les boutons plus ou moins

•

# Cette option permet de réduire ou de développer l'affichage d'un tableau.

| 1 2 |    | A            | В               |
|-----|----|--------------|-----------------|
|     | 1  | Société 1    | CA              |
|     | 2  |              | <b>15 000 €</b> |
| L   | 3  |              | 22 000 €        |
|     | 4  | CA Bois      | 37 000 €        |
|     | 5  |              | 25 000 €        |
| L   | 6  |              | 38 000 €        |
|     | 7  | CA Métal     | 63 000 €        |
| 2   | 8  |              | 28 000 €        |
| L   | 9  |              | 40 000 €        |
|     | 10 | CA Aluminium | 68 000 €        |
|     |    |              |                 |

#### **1. GROUPER LES DONNEES**

- Sélectionner les lignes ou les colonnes à grouper
- Menu : Données Plan Grouper
- Ou
- [F12]

## 2. DISSOCIER LES DONNEES

- Sélectionner les lignes ou les colonnes à dissocier
- Menu : Données Plan
- Sélectionner Lignes ou Colonnes Dissocier
- Ou
- [Ctrl] + [F12]

## 3. CREER UN PLAN AUTOMATIQUE

- Sélectionner le tableau (Il doit contenir des ligne ou colonnes de calcul)
- Menu : Données Plan AutoPlan

#### 4. EFFACER UN PLAN

• Menu : Données – Plan - Supprimer